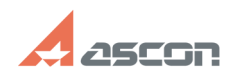

## Не обнаружена лицензия на[..]

| Не обнар                                                                                                    | ужена лицензия на[]                                                                                                    |                          |                     | 04/28/2024 15:45:22 |
|----------------------------------------------------------------------------------------------------|----------------------------------------------------------------------------------------------------|--------------------------|---------------------|---------------------|
|                                                                                                    |                                                                                                    |                          |                     | FAQ Article Print   |
| Category:                                                                                                    | База знаний (FAQ)::Система лицензирования                                                                                                    | Last update:             | 02/15/2024 14:35:08 |                     |
| State:                                                                                                    | public (all)                                                                                                    |                          |                     |                     |
| Keywords                                                                                                    |                                                                                                    |                          |                     |                     |
| hasp, лицензия, 31                                                                                                    | , guardant, 2                                                                                                    |                          |                     |                     |
| Problem (public                                                                                                    | c)                                                                                                    |                          |                     |                     |
| При запуске приложения КОМПАС-3D возникает сообщение об ошибке получения<br>лицензии с кодом 31 для версии v21 и ниже или с кодом 2 для версии v21 и выше: |                                                                                                    |                          |                     |                     |
| Solution (public                                                                                                    | c)                                                                                                    |                          |                     |                     |
| function ToggleDiv(<br>obj.style.display ==<br>obj.style.display = '<br>запустить прилож<br>библиотеки и откл                                              | divname) {obj = document.getElementByld(divname);if(<br>= "none") { obj.style.display = "block"; } else {<br>"none"; }} Данное сообщение означает, что Вы пытаетесь<br>ение, на которое у Вас нет лицензии. Вам нужно отключить<br>ючить автоматическое получение лицензии на них.                                                                             |                          |                     |                     |
| Рекомендации дл.<br>Запустите Конфиг<br>библиотеки, на ко<br>автоматическое по                                                                             | я КОМПАС-3D V17 и выше<br>уратор через главное меню программы, найдите в списке<br>торые у Вас нет лицензии, отключите их и отключите<br>одключение этих библиотек при запуске программы:                                                                                                    |                          |                     |                     |
| [1]Рекомендации<br>есть лицензия тол<br>КОМПАС-3D в менн<br>если Вы использу<br>Систему проектир                                                           | цля КОМПАС-3D V11-V16 если у Вас установлен КОМПАС-3D<br>ько на КОМПАС-График, отключите получении лицензии на<br>о Сервис->Параметры:<br>ете КОМПАС-3D V11, отключите там же получение лицензии<br>ования спецификаций, если она Вами не приобретена; пров                                                                                                    | , но<br>на<br>ерьте      |                     |                     |
| в Менеджере библ<br>библиотек, на кот<br>лицензии, отключи<br>следующие действ<br>Параметры в ок<br>перезапустите КС<br>появляется.                        | иотек системы КОМПАС-3D, что у Вас не подключена какая-<br>орую у Вас нет лицензии. Чтобы избавиться от ошибки полу-<br>ите эту библиотеку в менеджере библиотек или выполните<br>зия: запустите КОМПАС-3D, в меню Сервис выберите пункт<br>не настройки параметров задайте опции как показано ниже<br>МПАС-3D и проверьте, что ошибка получения лицензии боль | пибо из<br>ения<br>ше не |                     |                     |
| Если у Вас устано<br>статью 700527.                                                                                                    | влен КОМПАС-График V11 без сервис-пака, см. связанную                                                                                                    |                          |                     |                     |

[1] #